## SJSU SAN JOSÉ STATE UNIVERSITY

The Data Warehouse homepage can be customized to show your favorite reports and dashboards so you may quickly access them. By default it will show the most recent dashboards you have visited as well as the most popular reports that other users access.

## **Contents**

| Accessing Reports              | 1 |
|--------------------------------|---|
| Favorites                      | 1 |
| Adding Reports to Favorites    | 2 |
| Editing and Removing Favorites | 2 |
| Recent                         | 3 |

| Processing steps                                                                                                    | Screen shots                                                                                                    |
|----------------------------------------------------------------------------------------------------|----------------------------------------------------------------------------------------------------|
| Accessing Reports<br>Click on the Dashboards drop-down<br>menu to access the report<br>dashboards for which you have<br>security permission.<br>Click on a dashboard to view it. | Home       Favorites ▼       Dashboards ▼       Popen ▼       Popen ▼         Most Recent(Admissions - Pro         My Dashboard         My Dashboard         CSU Reports         Admissions         Olumn Values)         Pply         Reset ▼         Enrollments         Student Success |
| <b>Favorites</b><br>You can add reports to your<br>Favorites to easily jump directly to<br>them from your homepage.                                                              | Help  Sign O Home Favorites  Dashboards  New  Signed In As pp Manage Favorites Admissions - International Ap Open   More                                                                                                    |

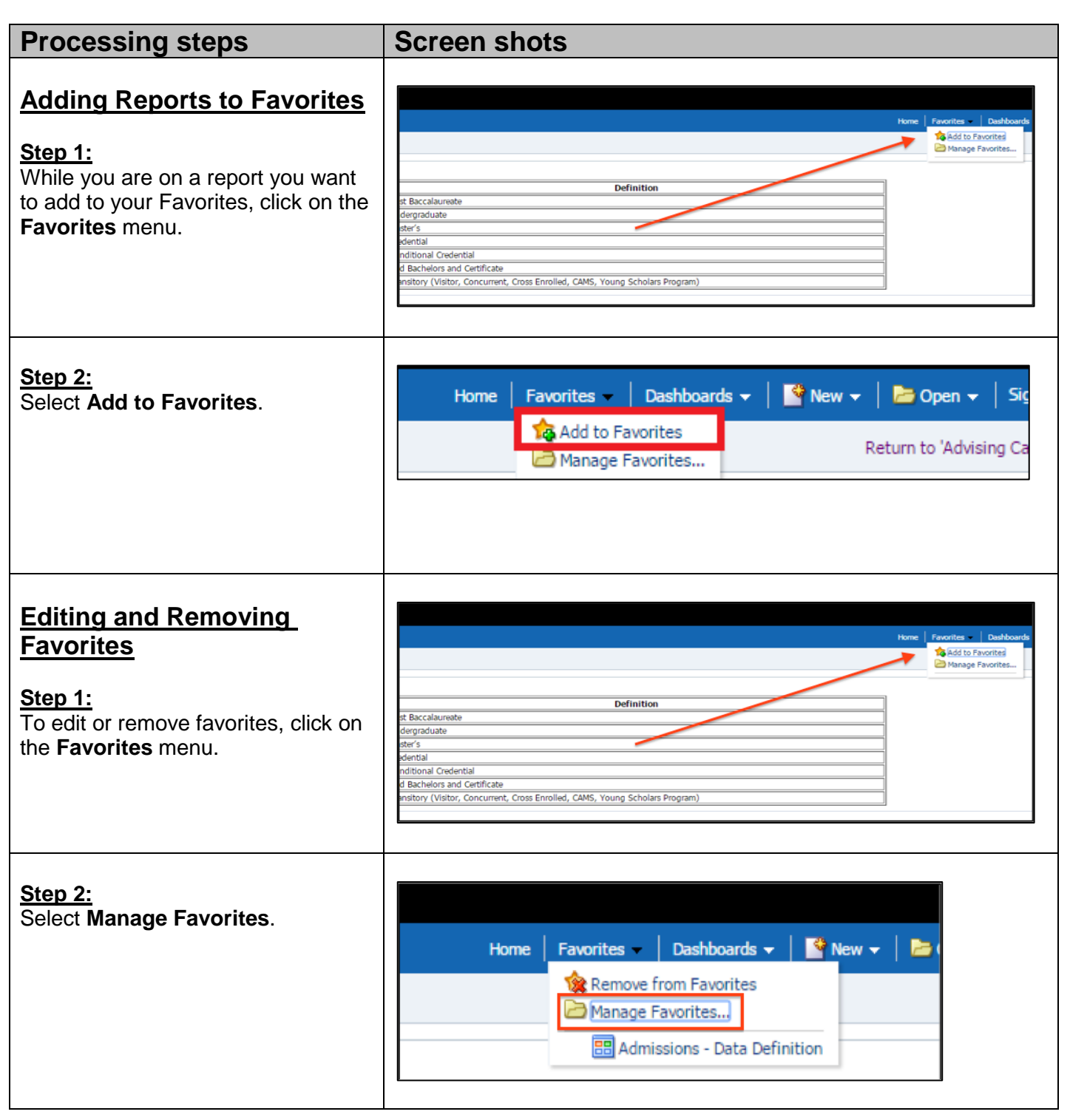

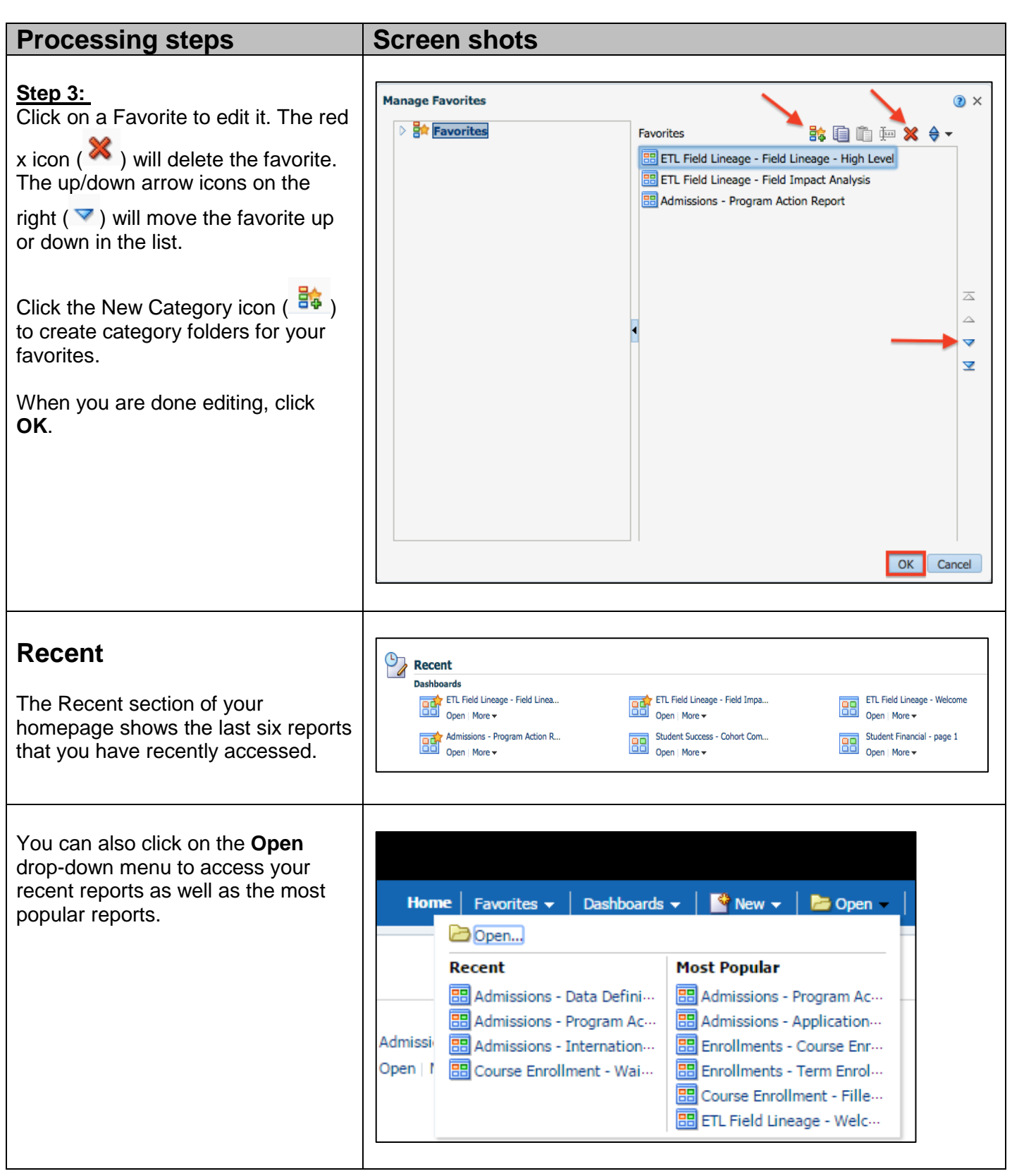